# ENTREGA DE TAREAS

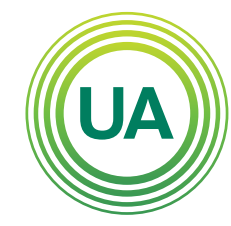

Institución Universitaria Personería Jurídica N°2599-86 M.E.N.

#### LA **U VERDE** DE COLOMBIA

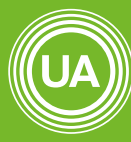

UNIAGRARIA Fundación Universitaria Agraria de Colombia

LA **U VERDE** DE COLOMBIA

Los docentes en cualquier momento pueden dejar un espacio en aula virtual para que el estudiante suba un trabajo escrito, presentación, infografía etc. Aquí encontraras los pasos para subir una tarea en el aula virtual.

Recordemos que las tareas las deja el docente en la sección de **Actividades** 

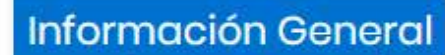

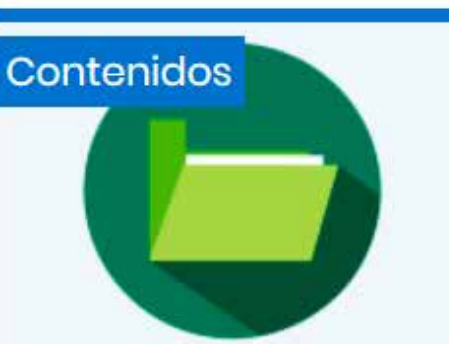

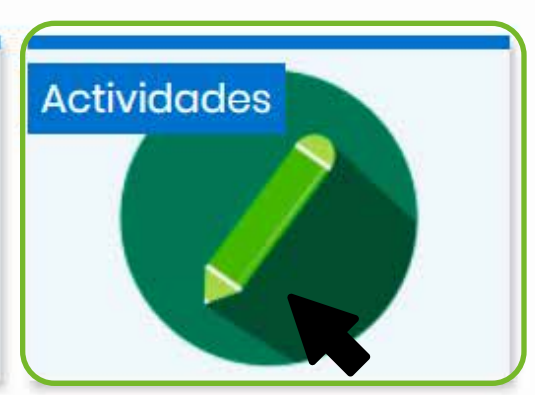

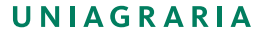

Fundación Universitaria Agraria

Damos clic en **Entrega tarea**. (este nombre es un ejemplo el docente coloca el nombre apropiado para realizar la entrega)

Actividades × UA **ACTIVIDADES** UNIAGRARIA Fundación Universitaria Agraria de Colombia LA U VERDE DE COLOMBIA Cuestionario 1 Entrega tarea Entrega tarea UNIAGRARIA Fundación Universitaria Agraria de Colombia LA UVERDE DE COLOMBIA

# Damos clic Agregar entrega

# Entrega tarea

En este espacio deben subir el documento de la tarea asignada en clase.

## Estado de la entrega

| Estado de la entrega      | No entregado                            |
|---------------------------|-----------------------------------------|
| Estado de la calificación | Sin calificar                           |
| Fecha de entrega          | miércoles, 19 de febrero de 2020, 00:00 |
| Tiempo restante           | 6 días 7 horas                          |
| Última modificación       | -                                       |
| Comentarios de la entrega | Comentarios (0)                         |

Agregar entrega

Todavía no has realizado una entrega

Agregar entrega

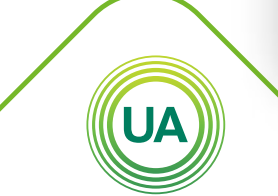

#### UNIAGRARIA

Fundación Universitaria Agraria ——— de Colombia ———

Cuando ingresemos a **Entrega tarea** tenemos dos opciones para subir el archivo

Es seleccionar **Agregar**, y se abrirá la ventana para subir el archivo.

## Entrega tarea

En este espacio deben subir el documento de la tarea asignada en clase.

Archivos

Guardar cambios

Cancelar

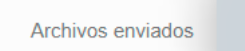

Tamaño máximo de archivo: 5MB, número máximo de archivos: 20

Puede arrastrar y soltar archivos aquí para añadirlos

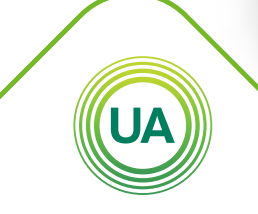

#### UNIAGRARIA

Fundación Universitaria Agraria

Dar clic en **Seleccionar archivo**, y buscamos el archivo en la carpeta donde lo tengamos guardado.

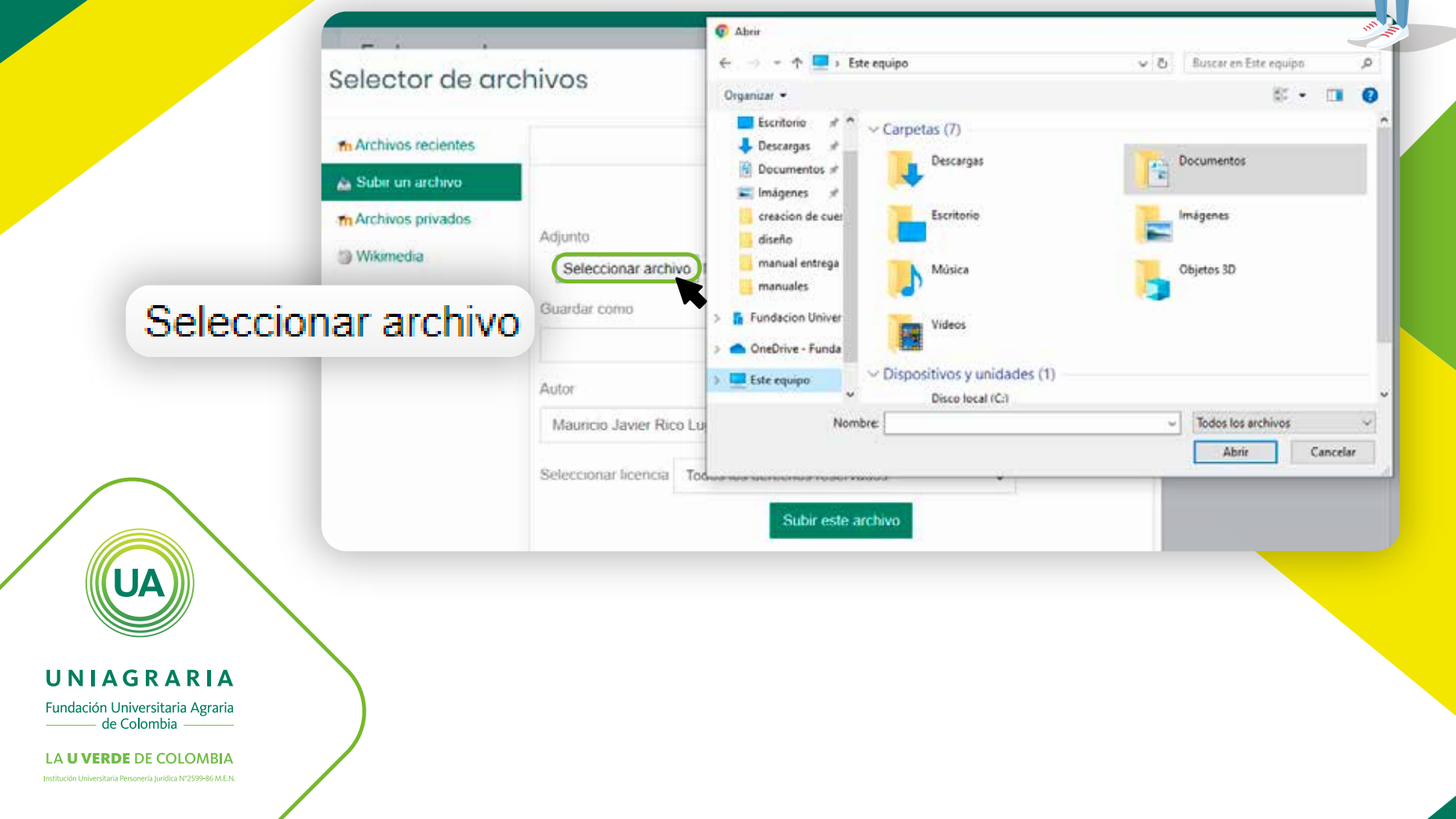

La segunda opción es más sencilla, buscamos el archivo y lo arrastramos hasta el espacio donde nos indica la flecha azul.

| -                                         |            |  |
|-------------------------------------------|------------|--|
| idiante virt > manuales 🛛 🗸 ひ Buscar en 🔎 |            |  |
| Nombre                                    | Estado     |  |
| 🚾 ACCESO DE RECURSOS VIRTUALES            | <b>⊘</b> 8 |  |
| 📴 acceso-adobe-connect                    | 0 A        |  |
| 📴 Actualizar perfil                       | 0 A        |  |
| 🧰 Consulta de calificaciones              | 0 A        |  |
| 📴 guia-para-el-estudiante                 | Ø 8        |  |
| 👼 RECUPERACION DE USUARIO Y CONTRA        | 0 A        |  |
| 📴 Uso de los foros                        | 0 A        |  |
| 🧰 Uso del cuestionario                    | 0 A        |  |
|                                           |            |  |

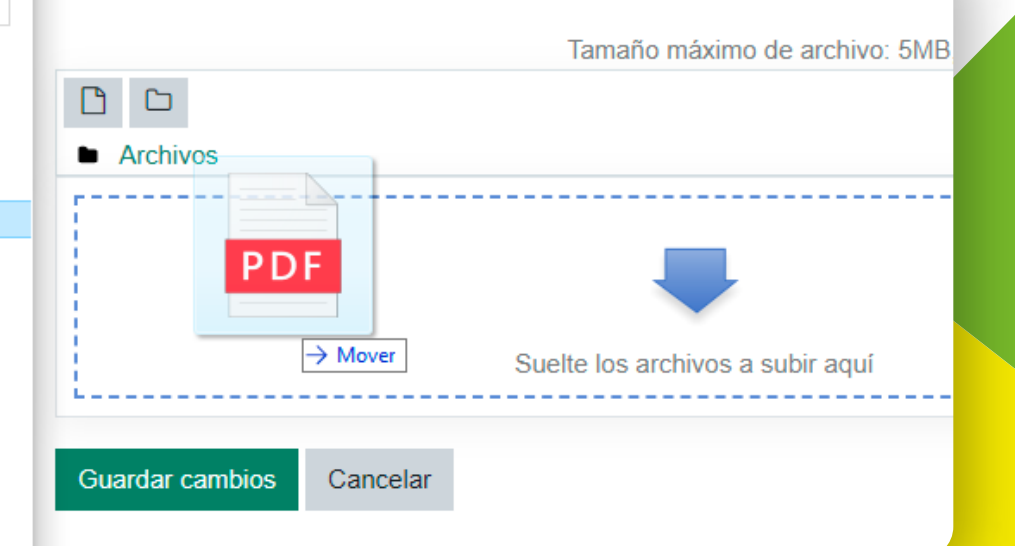

UNIAGRARIA

Fundación Universitaria Agraria

LA UVERDE DE COLOMBIA

Para cualquiera de las dos opciones para enviar el archivo debemos dar clic en **Guardar cambios**.

Tamaño máximo de archivo: 5MB número máximo de archivos: 20

----

:=

Siempre revisar que el archivo se encuentre y que no supere las 5 MB.

Pueden subir un solo archivo o varios, esto depende de la configuración de la tarea.

UNIAGRARIA

ර 📩

Archivos

Consulta de ...

Guardar cambios

Cancelar

Guardar cambios

P

Fundación Universitaria Agraria

Siempre la plataforma indicara que la actividad fue subida y está lista para ser calificada.

## Entrega tarea

En este espacio deben subir el documento de la tarea asignada en clase.

## Estado de la entrega

### Enviado para calificar

 Estado de la entrega
 Enviado para calíficar

 Estado de la calificación
 Sin calificar

 Fecha de entrega
 miércoles, 19 de febrero de 2020, 00:00

 Tiempo restante
 6 días 7 horas

 Última modificación
 miércoles, 12 de febrero de 2020, 16:48

 Archivos enviados
 Consulta de calificaciones pdf
 12 de febrero de 2020, 16:48

 Comentarios de la entrega
 Comentarios (0)
 16:48

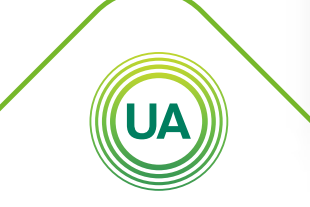

UNIAGRARIA

Fundación Universitaria Agraria